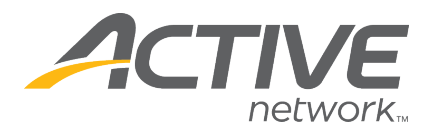

**NOTE:** If you have any questions regarding any of these fields in the online sanction form, please contact your **Section/District Tournament Sanctioning Office.** They will be your best point of contact and be able to answer any of your questions

- 1. Go to TennisLink Tournaments homepage
- 2. Click LOGIN button
- 3. Enter in email and password
  - **Note**: If you are logging in as the USTA Member Organization, please use the organization's login credentials to login to TennisLink
- 4. Under Administration, click New Sanction Form
- 5. Enter the following required fields:
  - Tournament Name
  - Start Date of the tournament
  - Organization USTA # (where the tournament will be held) \*use Search if needed
  - Tournament Director USTA # \*use Search if submitting for another
  - Prepared by name
  - Phone
  - Email
- 6. Click CREATE TOURNAMENT button to continue

| USTA LEAGUE                                     | TOURNAMENTS       | JUNIOR TEAM TENNIS | USTA FLEX LEAGUES | MY TENNIS    | LOGOUT          |
|-------------------------------------------------|-------------------|--------------------|-------------------|--------------|-----------------|
| Home > TennisLink > Tournaments > Sanction Form |                   |                    |                   |              |                 |
| Sanction                                        | Form              |                    |                   |              |                 |
| * Required field                                |                   |                    |                   |              |                 |
| Create Tournamen                                | It                |                    |                   |              |                 |
| •т                                              | ournament Name:   |                    |                   |              |                 |
|                                                 | * Start Date:     |                    |                   |              |                 |
| * Org                                           | anization USTA #: | Search             |                   |              |                 |
| * Tournament                                    | Director USTA #:  | Search             |                   |              |                 |
|                                                 | * Prepared by:    |                    |                   |              |                 |
|                                                 | * Phone:          |                    |                   | $\mathbf{X}$ |                 |
|                                                 | * Email:          |                    |                   |              |                 |
|                                                 |                   |                    |                   | Cancel       | EATE TOURNAMENT |

- 7. Review and enter required fields on General Info tab:
  - Name
    - o if you need to change the name you can do so here
  - ID

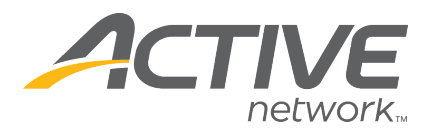

 your tournament's auto-generated unique number. Players will use this ID number to look-up and register for your tournament

# • Tournament Website

- o This is optional. You can put a link to your tournament or club's website
- Tournament Type choose Non-Team Event or Team Event
  - o Most tournaments are Non-Team Event tournaments
- Categories click + Add Category link to add tournament category
  - Each tournament must have at least one category. The category you select will determine who approves your tournament
  - Please contact your Section/District office if you do not know which tournament category to select. A tournament can have multiple categories. If a\_tournament has multiple categories multiple approvals from administrators will be needed
- Reusable Messages click +Add Message for reusable messages or enter Notes
  - o Character limit is 1000 characters
  - Create a group of "canned" reusable messages that you can use over and over
  - Messages are stored by specific login. Anyone who has access to your tournament can add or remove messages
- 8. Click Next Step: Organization button
- 9. Review and update information on Organization tab
  - Organization
    - This information appears on the Tournament Home Page for players
    - Fields are auto-populated from Membership database. For changes, please contact <u>memberservices@usta.com</u> or call 1.800.990.8782
    - Changes to the text fields will not affect the USTA membership database
  - Courts Available
    - Number of courts for facility are based upon what is in the USTA Membership database. You can use the boxes to further define how many courts you have at the facility or any offsite courts you may have for the tournament
- 10. Click Next Step: Contacts button
- 11. Review and enter information on Contacts tab
  - **Tournament Director** The tournament director information is auto-populated. Any information that needs to be updated will need to go through Member

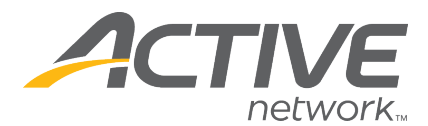

Services. To change the Tournament Director, click the **Change Director** link. The tournament director must be part of the database before you can add them

| rnament Director   |                      |                                                  |                           |  |
|--------------------|----------------------|--------------------------------------------------|---------------------------|--|
| hange Director     |                      |                                                  |                           |  |
| ISTA #: * 11162271 | Name: Donxxx Ackexxx | Address: Unit 58 4750 70th St, La Mesa, CA 91942 |                           |  |
| Office Phone:      |                      | S Other Phone:                                   |                           |  |
| Home Phone:        | 6199227143           | S Cell Phone:                                    |                           |  |
| Fax:               |                      | Sector Email:                                    | k1411162271xxx@mailinator |  |

ustacustomersupport@usta.com or call 1-800-990-USTA to correct. Changes made to the text fields will not affect the USTA membership database.

- Organizer
  - If there is an Organizer for your tournament you can enter the information in the Organizer section. If the tournament director and organizer are the same, check the box "Check if Tournament Director and Organizer are the same"
- Referee Each tournament can only have one referee
  - If you need to add a referee to the tournament, enter in their USTA # or click the Search button to locate the referee you want to add. The referee must be part of the database before you can add them to the tournament. Check the allow access to tournament data box to give them access to TDM and player data

| Referee                    |                                                   |                                               |
|----------------------------|---------------------------------------------------|-----------------------------------------------|
| Change Referee   Remove Re | feree                                             |                                               |
| USTA #:                    | 1053947                                           |                                               |
| Name:                      | Marylynn Baker 📎                                  |                                               |
| Address:                   | 23981 Swallowtail Dr<br>Laguna Niguel<br>CA 92677 |                                               |
| Home Phone:                |                                                   |                                               |
| Cell Phone:                |                                                   |                                               |
| Email:                     | mlb46@cox.net                                     | Display email address on Tournament Home page |
| Certified                  |                                                   |                                               |
| Allow access to Tournam    | ent Data                                          |                                               |

- Prepared By
  - This field is a reflection of what was entered during the first step of creating the tournament sanction form. This cannot be edited
- 12. Click Next Step: Dates button
- 13. Enter all required fields on Dates tab
  - Start Date

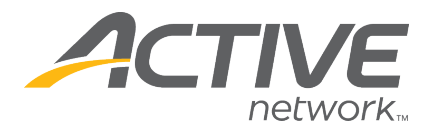

- End Date
- Entries Open
- Entries Close
- Time
- Time Zone
- 14. Click Next Step: Entry Info
- 15. Enter required information on Entry Info tab
  - Entry Details
    - **Entry Type** determines who can register for a tournament. To learn more, select the entry type from drop down and click Description link
    - Player Selection Type determines whether you will use a Selection Process or not for your tournament. To find out what a player selection type means, select type from drop down and then click the Description link

| Entry Details            |                                                    |
|--------------------------|----------------------------------------------------|
| * Entry Type:            | Open   Description                                 |
| * Player Selection Type: | Tournament Director Selection Process  Description |

## • Entry Limits

- Entry Limits determines how many events a player can register for. You can restrict players from registering for more than the number of allowed events
- Fees
- There are 4 different ways to define your entry fee method:
  - i. Flat fee = one flat fee regardless of the number of events/divisions entered
  - First/Additional = separate fee is charged for 1<sup>st</sup> singles and additional singles, 1<sup>st</sup> doubles and additional doubles
  - iii. By Event = a different fee can be defined for different events (this requires additional set-up on the Events page)
  - iv. Fee Table = charges a fee based upon the first event, second event and any additional events you enter regardless of whether the event is singles or doubles
- Discounts
  - Go to <u>TennisLink Discount Guide</u> for more information
- Miscellaneous Fees

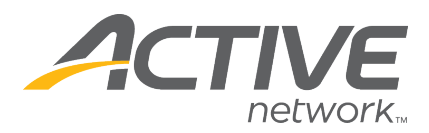

- Fees for administration purposes only, are not publicly visible
- Registration
  - Online registration for the tournament is enabled by default. You can accept mail and phone entries as well as indicate who checks should be made payable to and where they should be mailed
  - You can have the system collect external ranking information for seeding purposes, allow junior players to register for NTRP tournaments (allow NTRP Juniors), have the system check the NTRP rating of those players that register for NTRP events, require that a player indicate their doubles partner during the registration process and also collect t-shirt sizes
- Bank Information
  - Please carefully enter your bank information so that Active Network knows where to send the tournament registration funds after online registration closes. If there is no bank information we cannot sends the registration funds
  - You can elect to receive funds by ACH transfer or via check. If you don't see an area to enter your bank information, it means either online registrations are not turned on or your sanctioning body has disabled this feature and all funds collected by online registrations are transferred to the sanctioning body. Your sanctioning body will then pay you directly
- 16. Click Next Step: Events button
- 17. Click Create Event Group
- 18. Check the box(s) for Divisions in your tournament (Juniors, Adult, NTRP, etc.)
- 19. Select divisions from **Available Divisions** box
- 20. Click > arrow to move to Selected Divisions

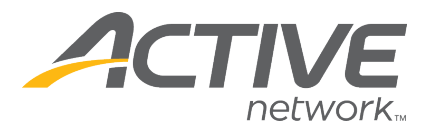

| Divisions                                             | Draw Types                       |
|-------------------------------------------------------|----------------------------------|
| Select the Divisions in your tournament.              |                                  |
| 🗹 Juniors 🗌 Adults 🗌 NTRP 🗌 Wheelchair 🗌 Family       | / Senior 10 and Under Tennis     |
| US Open National Playoffs/Sectional Qualifying US Ope | n National Playoff/Championships |
|                                                       |                                  |
| Available Divisions                                   | Selected Divisions               |
| Boys' 18 Singles                                      |                                  |
| Boys' 16 Singles                                      |                                  |
| Boys' 14 Singles                                      |                                  |
| Girls' 18 Singles                                     |                                  |
| Girls' 16 Singles                                     |                                  |
| Girls' 14 Singles                                     |                                  |
| Girls' 12 Singles                                     |                                  |
| Boys' 16 Doubles                                      | <<                               |
| Boys' 14 Doubles                                      |                                  |
| Boys' 12 Doubles                                      |                                  |
| Girls' 18 Doubles                                     |                                  |
| Girls' 16 Doubles                                     |                                  |
| Specify default values for your events.               |                                  |
| Draw Type:                                            | ▼                                |
| Draw Limit:                                           |                                  |
| Surface:                                              |                                  |
| Court Size/Ball Type:                                 |                                  |
| Require Jr Rating:                                    |                                  |
| Ne                                                    | kt Step: Draw Types              |

- 21. Repeat until all desired divisions are selected
- 22. Specify default values for events
  - Draw Type
  - Draw Limit
  - Surface
  - Court Size/Ball Type
  - Require Jr Rating optional
- 23. Click Next Step: Draw Types button
- 24. Update any default values for your divisions
- 25. When ready, click Save and Continue
- 26. Create another event group if necessary
- 27. To continue, click Next Step: Sanction Fee button
- 28. Choose whether the tournament is Sanctioned or Non-Sanctioned
- 29. Enter payment information by clicking Enter/Modify Credit Card Information or Enter/Modify eCheck Information button

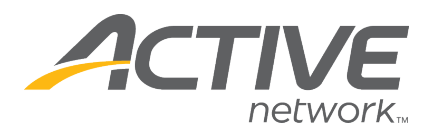

| Non-Sanctioned Sanctioned     |  |  |
|-------------------------------|--|--|
| From: 7/1/2018 To: 12/31/2019 |  |  |
| \$55.00                       |  |  |
|                               |  |  |
|                               |  |  |

- **Note**: Card will not be charged until sanction form is approved. Only then does the tournament become part of the USTA Searchable Schedule
- 30. Click Next Step: Submit For Approval button
- 31. Click **Submit For Approval** button to submit tournament form

## Sanction Form

|                                                           |                |                  |          | -     |  |  |
|-----------------------------------------------------------|----------------|------------------|----------|-------|--|--|
| Submit/Approval                                           | General Info   | Organization     | Contacts | Dates |  |  |
| Test Tournament For KCS                                   |                |                  |          |       |  |  |
| Approval Info                                             |                |                  |          |       |  |  |
| Tournament Status: Incomplete                             |                |                  |          |       |  |  |
| The following approvals are required for this tournament: |                |                  |          |       |  |  |
| District Administrator                                    |                |                  |          |       |  |  |
| Lock Draws: N                                             | lo             |                  |          |       |  |  |
| Hide Homepag                                              | ge: No Preview | V Tournament Hom | epage    |       |  |  |
| Submit For App                                            | proval         |                  |          |       |  |  |

 Note: Approval Info page shows tournament status, who will approve it and show a link to preview the tournament home page. Once submitted the sanctioning body will review and approve the tournament application. For any questions please contact them directly.